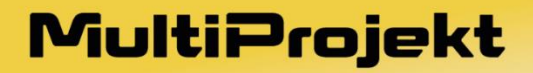

Wspieramy Twój biznes

# EasyAccess2.0 Instrukcja obsługi

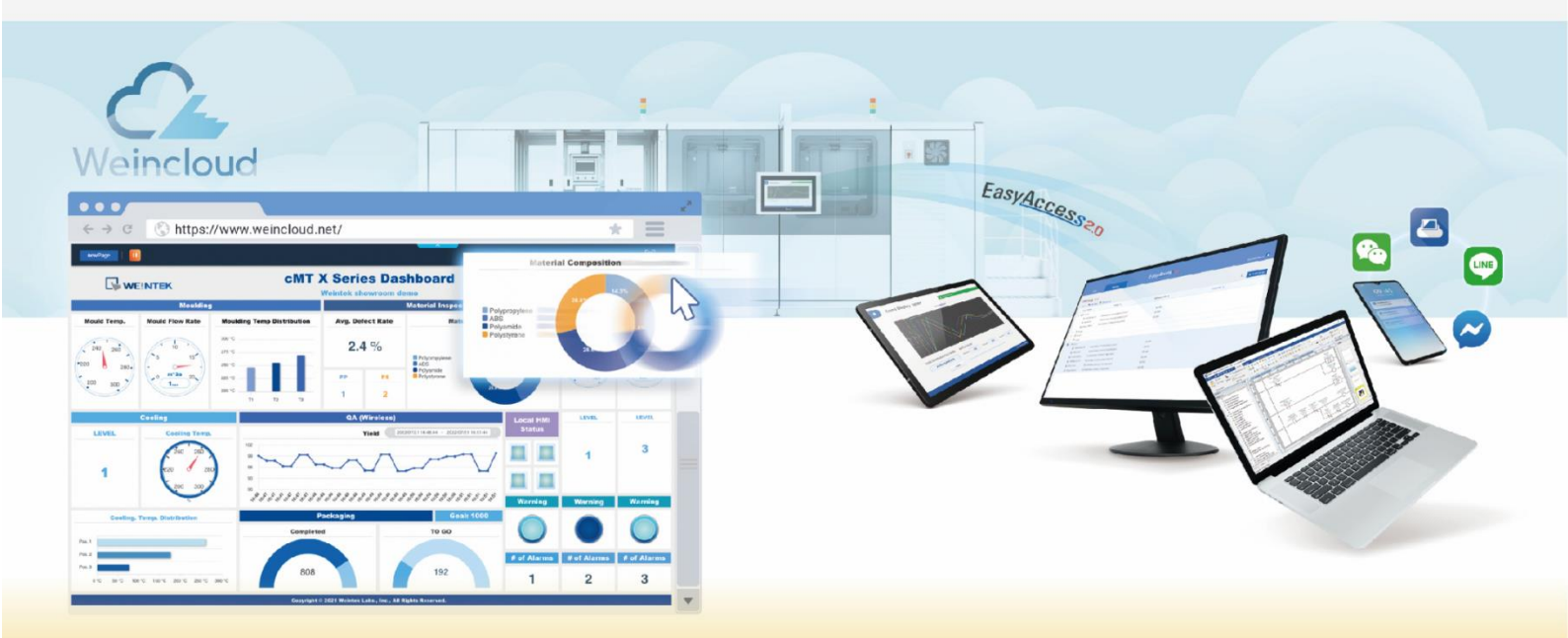

www.multiprojekt.pl

### Spis treści

| 1. Domena WeinCloud                                                                       | 3       |
|-------------------------------------------------------------------------------------------|---------|
| 1.1 Czym jest domena WeinCloud                                                            | 3       |
| 1.2 Tworzenie domeny                                                                      | 4       |
| 2. Aktywacja usługi Easy Access 2.0 dla urządzenia                                        | 7       |
| 2.1 Aktywacja dokonana fabrycznie przez producenta                                        | 7       |
| 2.2 Aktywacja wykonywana przy pomocy kodu aktywacji z karty zdrapki                       | 7       |
| 2.3 Aktywacja dokonywana przez dystrybutora urządzeń Weintek                              | 8       |
| 2.3.1 Jak odczytać klucz sprzętowy urządzenia                                             | 8       |
| Urządzenia serii iP/iE/XE/eMT,mTV                                                         | 8       |
| Urządzenia serii cMT                                                                      | 10      |
| 3. Powiązanie urządzenia z domeną WeinCloud                                               | 13      |
| 3.1 Zastosowanie strony www administracja domeny Weincloud                                | 13      |
| 3.1.1 Urządzenia aktywowane przez dystrybutora lub aktywowane fabrycznie                  | 14      |
| 3.1.2 Urządzenia aktywowane przy pomocy kodu z karty zdrapki                              | 19      |
| 3.2 Zastosowanie programu PCActivator                                                     | 20      |
| 3.2.1 Urządzenia aktywowane przez dystrybutora lub aktywowane fabrycznie                  | 22      |
| 3.2.2 Urządzenia aktywowane przy pomocy kodu z karty zdrapki                              | 23      |
| 4. Tworzenie użytkowników i przypisanie im praw do łączenia z urządzeniami                | 25      |
| 4.1 Tworzenie użytkowników                                                                | 25      |
| 4.2 Przypisanie użytkownikowi praw do łączenia z urządzeniami                             |         |
| 5. Aplikacja Easy Access 2.0                                                              | 29      |
| 5.2 Pobieranie aplikacji                                                                  | 29      |
| 5.3 Logowanie do aplikacji                                                                | 29      |
| 5.4 Nawiązywanie połączenia VPN z urządzeniami                                            | 30      |
| 6. Wykorzystanie połączenia VPN                                                           | 31      |
| 6.1 Połączenie z powiązanym z domeną Easy Access 2.0 urządzeniem Weintek                  | 31      |
| 6.2 Połączenie z urządzeniami znajdującymi się w tej samej co urządzenie Weintek sieci lo | okalnej |
|                                                                                           | 33      |
|                                                                                           |         |

### 1. Domena WeinCloud

#### 1.1 Czym jest domena WeinCloud

Domena WeinCloud jest de facto kontem serwisu WeinCloud. WeinCloud z kolei skupia w sobie dwie usługi:

 Easy Access 2.0, czyli możliwość nawiązywania połączeń w wirtualnej sieci prywatnej z urządzeniami Weintek

- Dashboard, czyli możliwość publikowania przez urządzenia Weintek danych do chmury Weinteka, oraz wizualizacji stanów tych zmiennych na stronie www. (opracowanie to nie omawia tej usługi)

Wymienione wyżej usługi są od sobie niezależne, są względem siebie osobne.

W odniesieniu do usługi Easy Access 2.0, posiadając domenę WeinCloud:

- pozwiązuje się urządzenia Weintek z tą domeną (gromadzi się na tej domenie zasób urządzeń, do których będzie można łączyć się w wirtualnej sieci prywatnej)

 administrator domeny może tworzyć konta użytkowników i wskazywać, z którymi spośród urządzeń powiązanych z domeną będą oni mogli nawiązywać połączenie i jakie formy połączenia będą dla nich dostępne

#### **1.2 Tworzenie domeny**

Dla stworzenie domeny należy w przeglądarce stron www otworzyć stronę o adresie

https://www.weincloud.net/

Po otwarciu strony należy wybrać znajdujący się na niej przycisk "Zarejestruj"

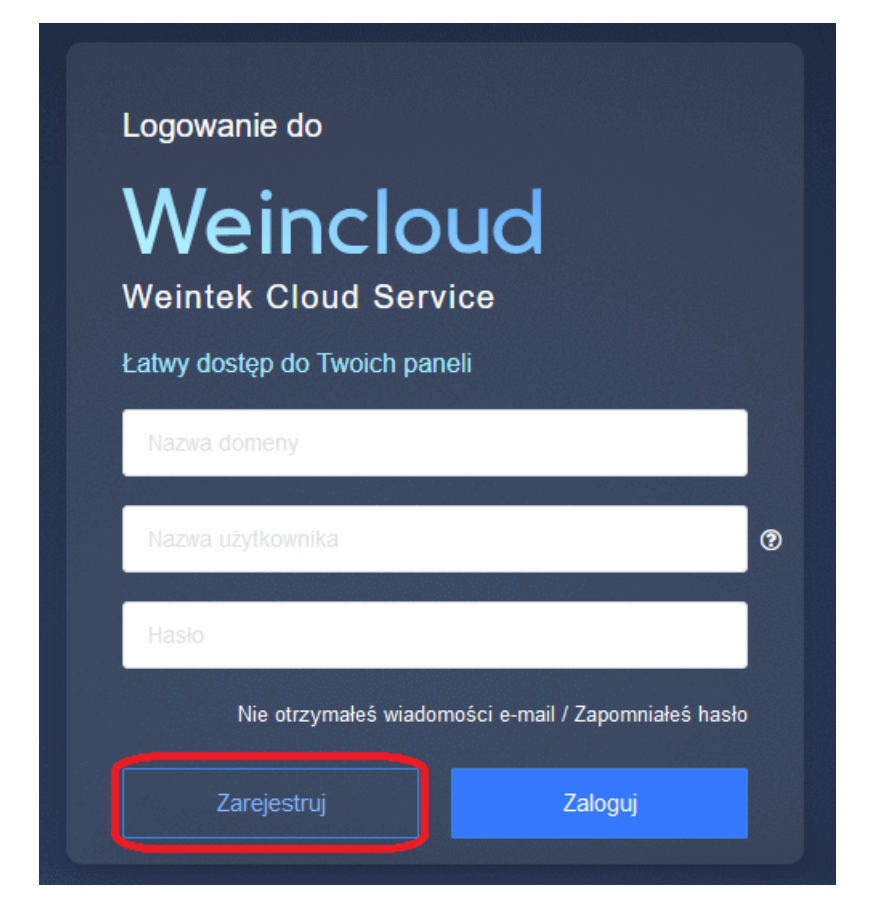

Po jego kliknięciu nastąpi przekierowanie do formularza tworzenia nowej domeny

| Tworzenie domeny                                                                                                    |      |     |  |  |
|----------------------------------------------------------------------------------------------------|------|-----|--|--|
| Nazwa nowej domeny                                                                                                    | 0/32 |     |  |  |
| P.S. Zarejestruj nazwę domeny. Możesz używać domeny/administratora do<br>logowania się do serwisu.(Dopuszczane są znaki alfanumeryczne i<br>podkreślenia. Wielkość znaków nie jest rozróżniana.) |      |     |  |  |
| Haslo                                                                                                    |      | (?) |  |  |
| Potwierdź hasło                                                                                                    |      |     |  |  |
| e-mail 0.                                                                                                    | /255 | (?) |  |  |
| Nazwa organizacji 0.                                                                                                    | /190 |     |  |  |
| Akceptuję Warunki usługi & Polityka prywatności                                                                                                    |      |     |  |  |
| Zarejestruj                                                                                                    |      |     |  |  |
| Posiadasz już konto? Zaloguj                                                                                                    |      |     |  |  |

Należy wypełnić pola formularza, gdzie:

| Nazwa nowej domeny     | Nazwa domeny (konta). Podawana będzie ona<br>podczas logowania do ustawień domeny oraz w<br>aplikacji Easy Access 2.0, dla uzyskania dostępu |
|------------------------|----------------------------------------------------------------------------------------------------|
|                        | do urządzeń powiązanych z tą domeną. Od 4 do                                                                                                 |
|                        | 52 Zilakow.<br>Ulasha administrationa damanya Od C da 16                                                                                     |
| Hasło; Potwierdź hasło | znaków                                                                                                    |
|                        | Adres e-mail administratora domeny. Na ten<br>adres e-mail wysłana zostanie wiadomość z                                                      |
| e-mail                 | linkiem/kodem, z którego trzeba będzie                                                                                                    |
|                        | skorzystać dla zatwierdzenia stworzenia nowej                                                                                                |
|                        | domeny.                                                                                                    |
| Nazwa organizacji      | Od 4 do 190 znaków                                                                                                    |

zaakceptować "Warunki usługi i Politykę prywatności", po czym nacisnąć przycisk "Zarejestruj".

W efekcie pod wskazany adres e-mail wysłana zostaje wiadomość, w której znajduje się link potwierdzenia rejestracji domeny. W oknie przeglądarki wyświetla się o tym odpowiednia informacja:

| Powodzenie rejestracji!                                                                                                    |  |  |  |
|----------------------------------------------------------------------------------------------------|--|--|--|
|                                                                                                    |  |  |  |
| Dziękujemy. Wysłaliśmy do Ciebie wiadomość e-mail na adres<br>Kliknij znajdujący się w tej wiadomości<br>link, aby aktywować Twoje konto. |  |  |  |
| POWRÓT                                                                                                    |  |  |  |

Następnym krokiem jest zatem odszukanie w skrzynce pocztowej e-mail wyżej wspomnianej wiadomości i postąpienie zgodnie z zawartą w niej instrukcją, tj kliknięcie na link potwierdzenia rejestracji domeny

Weincloud Domain Registration Confirmation: https://www.weincloud.net/account

| 10/24-            |                                                                                                    |
|-------------------|----------------------------------------------------------------------------------------------------|
| monitor<br>po tym | w weincioud: miejscu, w ktorym będziesz organizowac, zarządzac i<br>ować swoje maszyny. Potwierdź Twój adres email oraz szczegóły konta a<br>kliknij poniższy link: |
| Domen             | a: 1000100 aas                                                                                                    |
| Użytkov           | /nik: admin                                                                                                    |
| Email             |                                                                                                    |
| Pot               | wierdż adres email                                                                                                    |
| Kliknij p         | owyższy link, aby potwierdzić Twój adres email.                                                                                                    |
| Jeżeli li         | nk zawiedzie, skopiuj i wklej następujący URL do Twojej przeglądarki:                                                                                               |
| https://          | ww.weincloud.net/account/confirm-email?id=71276&signature=884408&ty<br>ister                                                                                        |
|                   |                                                                                                    |

*Przykładowy widok odebranej wiadomości z linkiem potwierdzenia stworzenia nowej domeny WeinCloud* 

Po wykonaniu powyższych kroków można logować się do stworzonej domeny, na prawach administratora, podając:

- jej nazwę
- użytkownika jako "admin"
- wprowadzone w formularzu tworzenia nowej domeny hasło

#### 2. Aktywacja usługi Easy Access 2.0 dla urządzenia

W ogólności, usługa Easy Access 2.0 nie jest usługą bezpłatną.

Dla korzystania z niej, konieczne jest dokonanie jej aktywacji dla danego egzemplarza urządzenia Weintek.

Aktywacja jest dokonywana jednorazowo, toteż jej koszt ponoszony jest jednokrotnie dla danego egzemplarza urządzenia.

Aktywacja obowiązuje do końca żywotności panela.

Niżej omówione zostaną trzy możliwe sposoby, w jakich urządzenie Weintek może zostać aktywowane w usłudze Easy Access 2.0.

#### 2.1 Aktywacja dokonana fabrycznie przez producenta

Istnieją modele urządzeń, w przypadku których usługa Easy Access 2.0 aktywowana jest fabrycznie a koszt aktywacji wliczony w cenę urządzenia.

Przykładowymi takimi modelami są (lub były, gdyż większość z nich nie jest już produkowana):

| cMT-SVR-102  | cMT3090  |
|--------------|----------|
| cMT-SVR-202  | cMT3092X |
| cMT-SVRX-822 | cMT3103  |
| MT8053iE     | cMT3151  |
| MT8073iE     |          |
| MT8103iE     |          |
| cMT3072      |          |
|              |          |

W przypadku tego rodzaju modeli, nie ma oczywiście potrzeby dokonywania aktywacji oraz ponoszenia jej kosztu, dla rozpoczęcia korzystania z usługi Easy Access 2.0.

UWAGA: Aktywowane fabrycznie urządzenie, w swych ustawieniach systemowych może nadal pokazywać informacje o tym, że nie jest aktywowane. Nie jest to stan anormalny a wynikać może z tego, że urządzenie nigdy nie było podłączone do Internetu. To po połączeniu z serwerami Easy Access 2.0 (a do tego urządzeniu potrzebny jest dostęp do Internetu), urządzenie może stwierdzić fakt swojej aktywacji.

#### 2.2 Aktywacja wykonywana przy pomocy kodu aktywacji z karty zdrapki

W tej formie aktywacji klient zakupuje fizyczny przedmiot: kartę zdrapkę aktywacji. Znajduje się na niej kod aktywacji umożliwiający aktywację jednej sztuki urządzenia.

W tej formie aktywacji użytkownik dokonuje aktywacji samodzielnie.

Aktywacja odbywa się wraz z powiązaniem urządzenia z domeną Easy Access 2.0 a omawiane to jest w rozdziale 3. Powiązanie urządzenia z domeną WeinCloud

#### 2.3 Aktywacja dokonywana przez dystrybutora urządzeń Weintek

W tej formie aktywacji klient dostarcza dystrybutorowi klucz sprzętowy panela an na jego podstawie dokonuje aktywacji.

UWAGA: Aktywowane urządzenie, w swych ustawieniach systemowych może nadal pokazywać informacje o tym, że nie jest aktywowane. Nie jest to stan anormalny a wynikać może z tego, że urządzenie nigdy nie było podłączone do Internetu. To po połączeniu z serwerami Easy Access 2.0 (a do tego urządzeniu potrzebny jest dostęp do Internetu), urządzenie może stwierdzić fakt swojej aktywacji.

### 2.3.1 Jak odczytać klucz sprzętowy urządzenia *Urządzenia serii iP/iE/XE/eMT,mTV*

Sposób 1: Ustawienia systemowe panelu

Klucz sprzętowy widnieje w ustawieniach systemowych panela. Aby zalogować się do ustawień należy nacisnąć przycisk znajdujący się w prawym dolnym rogu ekranu panelu

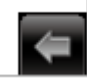

(UWAGA: przycisk ten mógł zostać ukryty przez programistę panela) Naciśnięcie tego przycisku powoduje rozwinięcie paska, na którym należy nacisnąć ikonę koła zębatego:

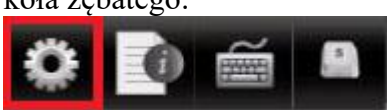

Po jego naciśnięciu, musimy podać hasło dostępu do ustawień systemowych. Po wprowadzeniu poprawnego hasła, otwiera się właściwe okno ustawień systemowych panelu, gdzie interesująca jest zakładka EasyAccess2.0, w której to możemy odczytać klucz sprzętowy panelu:

| System settings                                                                                                    |  |  |  |  |
|----------------------------------------------------------------------------------------------------|--|--|--|--|
| Network <sup>y</sup> Time/Date <sup>y</sup> Secur <sup>1</sup> /// VNf// EasyAccess 2.0                                                                                                    |  |  |  |  |
|                                                                                                    |  |  |  |  |
| EasyAccess 2.0 is not activated!!                                                                                                    |  |  |  |  |
| Partner:                                                                                                    |  |  |  |  |
| Password:                                                                                                    |  |  |  |  |
| HWkey = Attantive and Attantive and Attantiv |  |  |  |  |
| Proxy Refresh Activate                                                                                                    |  |  |  |  |
| Prev Next Cancel Apply OK <-                                                                                                    |  |  |  |  |

Sposób 2: Odczyt wartości zmiennych systemowych panelu

W panelu istnieją lokalne zmienne systemowe związane z usługą Easy Access 2.0. Jednymi z nich jest ciąg 20 adresów, rozpoczynających się od adresu LW-11210. Zawartość tych rejestrów można wyświetlić przy pomocy obiektu ASCII, który umieszczony zostanie wybranym oknie projektu panelu. Po wgraniu takiego projektu do panelu, odczytać będzie można klucz sprzętowy:

| Ogólne       Ochrona       Kształt       Czcionka         Komentarz :                                                                                                    | Nowy A    | scii ×                                                            |   |
|----------------------------------------------------------------------------------------------------|-----------|-------------------------------------------------------------------|---|
| Komentarz :         Wprowadzanie         Wyświetlenie wielo-liniow         * Wartość kodu ASCII znaku nowej linii (LF) : 10 (0xA)         Maskuj       Zmień kolejność bajtów         Format danych         Kodowanie :       UTF-8 (Domyślny)         Odczyt       Urządzenie :         Local HMI       Wielestrów) : klucz sprzętow         Adres :       LW-11210 (20 rejestrów) : klucz sprzętowy (EasyAccess 2.0)         Adres :       LW-11210 (20 rejestrów) : klucz sprzętowy (EasyAccess 2.0)         Adres :       LW-11210 (20 rejestrów) : klucz sprzętowy (EasyAccess 2.0)         Adres :       LW-11210 (20 rejestrów) : klucz sprzętowy (EasyAccess 2.0)         Adres :       LW-11210         Maresu       Koment. użytkownika         Mat adresacji :       DDDDDD [zakres : 0 ~ 12900]                                                                                                    | Ogólne    | Ochrona Kształt Czcionka                                          |   |
| Wprowadzanie         Wyświetlenie wielo-liniow         * Wartość kodu ASCII znaku nowej linii (LF) : 10 (0xA)         Maskuj       Zmień kolejność bajtów         Format danych         Kodowanie :       UTF-8 (Domyślny)         Odczyt         Urządzenie :       Local HMI         Adres :       LW-11210 (20 rejestrów) : klucz sprzętow y         20 rejestrów         Vrządzenie :       Local HMI         Kodowanie :       UTF-8 (Domyślny)         Odczyt       Urządzenie :         Urządzenie :       Local HMI         Adres :       LW-11210 (20 rejestrów) : klucz sprzętowy (EasyAccess 2.0)         Adres :       LW-11210 (20 rejestrów) : klucz sprzętowy (EasyAccess 2.0)         Mares :       LW-11210         Zmienne systemowe       Koment. użytkownika         mat adresacji :       DDDDD (zakres : 0 ~ 12900)                                                                                                    |           | Komentarz :                                                       |   |
| Wyświetlenie wielo-liniow         * Wartość kodu ASCII znaku nowej lini (LF) : 10 (0xA)         Maskuj       Zmień kolejność bajtów         Format danych         Kodowanie :       UTF-8 (Domyślny)         Odczyt         Urządzenie :       Local HMI         Adres :       LW-11210 (20 rejestrów) : klucz sprzętow y         Z0 rejestrów         Vrządzenie :       Local HMI         Kodowanie :       Z0 rejestrów         Urządzenie :       Local HMI         Adres :       LW-11210 (20 rejestrów) : klucz sprzętow y         Z0 rejestrów       Z0 rejestrów         Mares :       LW-11210 (20 rejestrów) : klucz sprzętowy (EasyAccess 2.0)         Adres :       LW-11210         Zmienne systemowe       Koment. użytkownika         mat adresacji :       DDDDDD (zakres : 0 ~ 12900)         Rejestr indeksu       Rejestr indeksu                                                                                                    |           | Wprowadzanie                                                      |   |
| * Wartość kodu ASCII znaku nowej linii (LF) : 10 (0xA)         Maskuj       Zmień kolejność bajtów         Format danych         Kodowanie :       UTF-8 (Domyślny)         Odczyt       Urządzenie :         Local HMI       Cejestrów         Adres :       LW-11210 (20 rejestrów) : klucz sprzętow v         Vrządzenie :       Local HMI         Adres :       LW-11210 (20 rejestrów) : klucz sprzętowy (EasyAccess 2.0)         Adres :       LW-11210         Maresu       Zmienne systemowe         Koment.       użytkownika         mat adresacji :       DDDDD [zakres : 0 ~ 12900]                                                                                                    |           | Wyświetlenie wielo-liniow                                         |   |
| Maskuj       Zmień kolejność bajtów         Format danych       Format danych         Kodowanie :       UTF-8 (Domyślny)         Odczyt       Urządzenie :         Local HMI       C         Adres :       LW-11210 (20 rejestrów) : klucz sprzętow y         Z0 rejestrów       Z0 rejestrów         Kodowanie :       LW-11210 (20 rejestrów) : klucz sprzętow y         Z0 rejestrów       Z0 rejestrów         LW-11210 (20 rejestrów) : klucz sprzętowy (EasyAccess 2.0)       Koment. użytkownika         mat adresacji :       DDDDD [zakres : 0 ~ 12900]         Rejestr indeksu       Rejestr indeksu                                                                                                    | * V       | /artość kodu ASCII znaku nowej linii (LF) : 10 (0xA)              |   |
| Format danych         Kodowanie :       UTF-8 (Domyślny)         Odczyt         Urządzenie :       Local HMI         Adres :       LW-11210 (20 rejestrów) : klucz sprzętow y         Z0 rejestrów         Urządzenie :       Local HMI         Adres :       LW-11210 (20 rejestrów) : klucz sprzętowy (EasyAccess 2.0)         Adres :       LW-11210 (20 rejestrów) : klucz sprzętowy (EasyAccess 2.0)         Adres :       LW-11210         Zmienne systemowe       Koment. użytkownika         mat adresacji :       DDDDD [zakres : 0 ~ 12900]                                                                                                    |           | Maskuj 🔲 Zmień kolejność bajtów                                   |   |
| Kodowanie : UTF-8 (Domysiny)         Odczyt         Urządzenie : Local HMI         Adres : LW-11210 (20 rejestrów) : klucz sprzętow v         20 rejestrów         Urządzenie : Local HMI         Vządzenie : Local HMI         Vządzenie : Local HMI         Vządzenie : Local HMI         Vządzenie : Local HMI         Vządzenie : Local HMI         Vządzenie : Local HMI         Vządzenie : Local HMI         Vządzenie : DDDDD (zekres : 0 ~ 12900)         Rejestr indeksu                                                                                                    | Forma     | it danych                                                         |   |
| Odczyt Urządzenie : Local HMI Adres : LW-11210 (20 rejestrów) : klucz sprzętow v 20 rejestrów Urządzenie : Local HMI Vrządzenie : Local HMI Vryp adresu LW-11210 (20 rejestrów) : klucz sprzętowy (EasyAccess 2.0) Adres : LW-11210 (20 rejestrów) : klucz sprzętowy (EasyAccess 2.0) Adres : LW-11210 (20 rejestrów) : klucz sprzętowy (EasyAccess 2.0) |           | Kodowanie : UTF-8 (Domyslny) V                                    |   |
| Urządzenie : Local HMI<br>Adres : LW-11210 (20 rejestrów) : klucz sprzętow v 20 rejestrów<br>Urządzenie : Local HMI<br>Typ adresu<br>LW-11210 (20 rejestrów) : klucz sprzętowy (EasyAccess 2.0) v<br>Adres : LW-11210 20 rejestrów) : klucz sprzętowy (EasyAccess 2.0) v<br>Adres : LW-11210 20 rejestrów 20 rejestrów 20 rejestrów<br>Adres : LW-11210 (20 rejestrów) : klucz sprzętowy (EasyAccess 2.0) v<br>Adres : LW-11210 20 rejestrów 20 rejestrów 20 rejestrów                                                                                                    | Odczy     |                                                                   |   |
| Urządzenie :       Local HMI         Typ adresu       LW-11210 (20 rejestrów) : klucz sprzętowy (EasyAccess 2.0)         Adres :       LW-11210         Zmienne systemowe       Koment. użytkownika         mat adresacji :       DDDDD [zakres : 0 ~ 12900]         Rejestr indeksu                                                                                                    | Urzą      | Adres : UM 11210 (20 rejectrów) : klusz zerzetew sz. 20 rejestrów |   |
| Urządzenie : Local HMI<br>Typ adresu UW-11210 (20 rejestrów) : klucz sprzętowy (EasyAccess 2.0)<br>Adres : LW-11210<br>Zmienne systemowe Koment. użytkownika<br>mat adresacji : DDDDD [zakres : 0 ~ 12900]<br>Rejestr indeksu                                                                                                    |           |                                                                   |   |
| Urządzenie : Local HMI<br>Typ adresu UW-11210 (20 rejestrów) : klucz sprzętowy (EasyAccess 2.0)<br>Adres : UW-11210<br>Zmienne systemowe Koment. użytkownika<br>mat adresacji : DDDDD [zakres : 0 ~ 12900]<br>Rejestr indeksu                                                                                                    |           |                                                                   |   |
| UV-zdozenie :       Local HMI         Typ adresu       LW-11210 (20 rejestrów) : klucz sprzętowy (EasyAccess 2.0)         Adres :       LW-11210         Adres :       LW-11210         DDDDD [zakres : 0 ~ 12900]         Rejestr indeksu                                                                                                    |           |                                                                   |   |
| Typ adresu       LW-11210 (20 rejestrów) : klucz sprzętowy (EasyAccess 2.0)       ✓         Adres:       LW-11210       ☑ Zmienne systemowe       Koment. użytkownika         mat adresacji :       DDDDD [zakres : 0 ~ 12900]       ☐ Rejestr indeksu                                                                                                    | Urząd:    | enie : Local HMI                                                  | ~ |
| Adres : LW-11210 Zmienne systemowe Koment. użytkownika<br>mat adresacji : DDDDD [zakres : 0 ~ 12900]                                                                                                    | Тур ас    | LW-11210 (20 rejestrów) : klucz sprzętowy (EasyAccess 2.0)        | ~ |
| mat adresacji : DDDDD [zakres : 0 ~ 12900]                                                                                                    | 4         | dres : LW-11210 Zmienne systemowe Koment. użytkownika             | 3 |
| Rejestrindeksu                                                                                                    | mat adre  | sacji : DDDDD [zakres : 0 ~ 12900]                                |   |
|                                                                                                    |           | Rejestr indeksu                                                   |   |
|                                                                                                    |           |                                                                   |   |
|                                                                                                    | ba reies  |                                                                   |   |
| ha rejestrów - Do                                                                                                    | .ou rejes | 20                                                                |   |
| zba rejestrów : 20                                                                                                    |           |                                                                   |   |
| tba rejestrów : 20                                                                                                    | liatoka K |                                                                   |   |
| ba rejestrów : 20                                                                                                    | ULEKA N   | OK Anuluj                                                         |   |

UWAGA: gdy tworzymy nowy projekt dla panelu, z zaznaczeniem tworzenia go wraz z szablonem, tworzone jest w nim okno nr 76. W oknie tym umieszczone są obiekty z odwołaniem do poszczególnych adresów zmiennych systemowych, związanych z Easy Access 2.0, w tym umieszczone jest tam wyświetlenie klucza sprzętowego. Umieszczając w projekcie obiekt funkcyjny, wyświetlający to okno w trybie pop-up, po wgraniu takiego projektu można na ekranie panelu wyświetlić potrzebna informacje:

| Plik 🗄 🖬 🛤 🐟 🏕 = Narzędzia główne 🛛 Projekt Obiekty                                                                                                    | Dane/Historia IIoT/Energia Widok Narzędzia Weincloud                                                                                                    |                                                                                                    |
|----------------------------------------------------------------------------------------------------|----------------------------------------------------------------------------------------------------|----------------------------------------------------------------------------------------------------|
| Wiadomości łezyk &<br>systemowe Czcionka<br>Ustawienia                                                                                                    | Buduj piliki Uruchom<br>wgrywania ponownie panel                                                                                                    |                                                                                                    |
| Drzewko okien 👻 🗡                                                                                                    | 4 10 - WINDOW_010 76 - EasyAccess 2.0 Setting ×                                                                                                    |                                                                                                    |
| Wprowadź słowo kluczowe dla filtrowania okien                                                                                                    | • • • • • • • • • • • • • • • • • • •                                                                                                    |                                                                                                    |
| Composition         33           33         34           33         35           33         36           33         38           34         36           35         37           38         38           40         42           43         44           45         43           44         43           55         56           38         38           44         45           45         43           44         44           55         56           38         58           39         50           31 <kopad 2<="" td="">         Integer           31<kopad 3<="" td="">         Integer           31<kopad 3<="" td="">         Integer           31<kopad 3<="" td="">         Integer           35         Skopad 3           36         Kopad 3           37         Station           38         Station           39         Station           30         Astall Upper M           31         Station           30         Stati Upper M           31</kopad></kopad></kopad></kopad> | Error code (###\$uccess<br>Server and a status for Russian and a status for Russian and the status for Russian and the status for Rus | Nony Funkcyjny       X         Ogółne Ochrona Koztałi. Etylesta       Komentarz :         Arybut       Typ :         Orio       Image: Image: Im |
| 83 : System Standard ASCII                                                                                                    |                                                                                                    |                                                                                                    |

#### Urządzenia serii cMT

Sposób 1: Ustawienia systemowe panelu, dostępne z poziomu jego ekranu

Klucz sprzętowy widnieje w ustawieniach systemowych panelu. Aby zalogować się do ustawień należy nacisnąć przycisk znajdujący się w lewym górnym rogu ekranu panelu

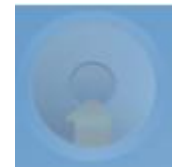

jego naciśnięcie skutkuje otwarciem "zaplecza" panelu, gdzie po naciśnięciu ikony kłódki i zalogowaniu się do ustawień,

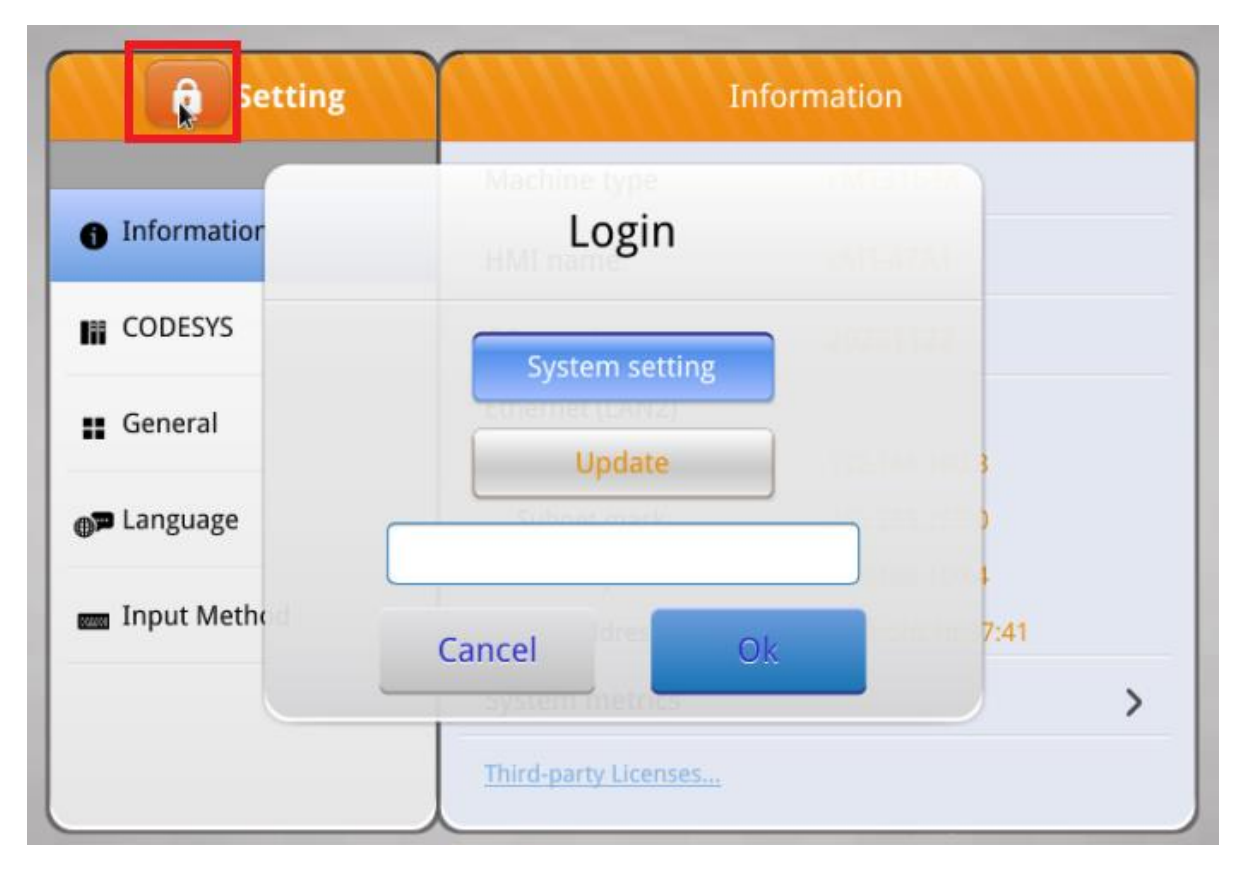

przechodzimy w menu bocznym do pozycji Easy Access 2.0, gdzie widoczny jest klucz sprzętowy danego egzemplarza panelu:

| <b>Setting</b>     | EasyAccess 2.0                        |
|--------------------|---------------------------------------|
| System setting     | Hardware kev                          |
| System Password    | UFDR2JQM-ZBBH-7IUX-SOYI ALFO HPO753RV |
| Security           | State 1(offline)                      |
| VNC Setting        | Region Global >                       |
| සු EasyAccess 2.0  | Connection >                          |
| <b>⊕™</b> Language | Proxy                                 |
| Input Method       |                                       |
|                    |                                       |

Sposób 2: Ustawienia systemowe panelu, dostępne z poziomu przeglądarki stron www

Po wprowadzeniu adresu IP panelu w polu adresu przeglądarki stron www, winna otworzyć się strona jego ustawień:

| Witaj ponownie   Zatysie se, aby Kontynuować   Zatysie se, aby Kontynuować | nazwa panola<br>CMT- |  |
|----------------------------------------------------------------------------------------------------|----------------------|--|
| © 2020 Weintek Labs., Inc. All rights reserved.                                                                                                    | 2023/11/29 13:57:55  |  |

po zalogowaniu się do administracji, można przejść do niżej wskazanego menu i tam odczytać lub skopiować klucz sprzętowy panelu:

| cMT3102X<br>EasyWeb 2.0            | < | HMI Name: cMT-A78 | 32 Date/Time: 2023/11/29 14:10:40                         |
|------------------------------------|---|-------------------|-----------------------------------------------------------|
|                                    |   | EasyAccess        | s 2.0                                                     |
| System                             | Ť |                   |                                                           |
| 법도 Network                         | ~ | EasyAccess 2.0    | Proxy                                                     |
| Project                            | ~ | Hardware key: 🛛 🖓 | Weight COMMERCIAL AND AND AND AND AND AND AND AND AND AND |
| 🚍 Data                             | ~ | Status: No        | Activated                                                 |
| Features                           | ^ |                   | Click to Activate with Partner Account                    |
| WebView Setting                    |   |                   |                                                           |
| <ul> <li>EasyAccess 2.0</li> </ul> |   |                   |                                                           |
| CODESYS                            |   |                   |                                                           |
| Administration                     | ~ |                   |                                                           |

Sposób 3

Patrz opis sposobu 2, dla urządzeń serii iP/iE/XE/eMT,mTV, tj odczytanie wartości odpowiednich zmiennych systemowych panelu

### 3. Powiązanie urządzenia z domeną WeinCloud

#### 3.1 Zastosowanie strony www administracja domeny Weincloud

W metodzie tej należy zalogować się na stronie www.weincloud.net, logując się jako administrator domeny (użytkownik admin)

Po zalogowaniu wybieramy:

| Weincloud                         |                                  |
|-----------------------------------|----------------------------------|
| Domena                            | Domena / Zarządzanie urządzeniem |
| 品 Katalog                         |                                  |
| 🖂 Urządzenia                      |                                  |
| <ul> <li>Ø Użytkownicy</li> </ul> | Dodaj panel<br>Panel             |

gdzie po naciśnięciu ikony "+" otwiera się poniższe okno, w którym wybieramy usługę Easy Access 2.0:

| Dodaj panel           |                                     | ×                                            |
|-----------------------|-------------------------------------|----------------------------------------------|
| <b>~</b>              | Typ akcji                           |                                              |
| EasyAccess 2.0        | Dodaj przez ID sesji/h              | nasło sesji 🗸 🗸                              |
|                       | Panel otrzyma II<br>powiązany z żad | D sesji/hasło, jeżeli nie jest<br>Iną domeną |
|                       | * ID sesji                          | * Hasło                                      |
| Dashboard             |                                     |                                              |
|                       | Nazwa niku                          | Pole własne1                                 |
| Destynacja: mutliproj |                                     |                                              |
|                       | Pole własne2                        | Pole własne3                                 |
|                       |                                     |                                              |
|                       | Ar                                  | nuluj Submit                                 |

## 3.1.1 Urządzenia aktywowane przez dystrybutora lub aktywowane fabrycznie

W tej metodzie powiązania panelu z domeną, konieczne jest uzyskanie na panelu ID sesji i hasła sesji [UWAGA: ID sesji i hasło sesji przydzielane są tylko urządzeniom, które nie są powiązane jeszcze z żadną domeną Easy Access 2.0. W konsekwencji dany panel może być powiązany tylko z jedną domeną Easy Access 2.0]. Aby je uzyskać:

#### Panele serii iP/iE/XE/eMT,mTV

Konieczne jest wyświetlenie w obiektach ASCII, umieszczonych w projekcie panelu, wartości zmiennych systemowych:

| Nowy AS | SCII                                                 | × |
|---------|------------------------------------------------------|---|
| Ogólne  | Wprowadzanie danych Ochrona Kształt Czcionka         |   |
|         | Komentarz :                                          |   |
|         | Wprowadzanie                                         |   |
|         | Maskuj                                               |   |
|         | Wyświetlenie wielo-liniow                            |   |
| Forma   | t danych                                             |   |
|         | Kodowanie : UTF-8 (Domyślny) 🗸 🗸 🗸 🗸 🗸 🗸 V           |   |
|         | Zmień kolejność bajtów                               |   |
| Odczy   | t/Zapis                                              |   |
| Urzą    | dzenie : Local HMI 🛛 🗸 🎑 📩                           |   |
|         | Adres : LW-10821 (5 rejestrów) : ID sesji (EasyAcc V |   |
|         |                                                      |   |

oraz

| Nowy ASCII                                                        | Х | również, |
|-------------------------------------------------------------------|---|----------|
| Ogólne Wprowadzanie danych Ochrona Kształt Czcionka               |   |          |
| Komentarz :                                                       |   |          |
| ✓ Wprowadzanie                                                    |   |          |
|                                                                   |   |          |
| Maskuj                                                            |   |          |
| Wyświetlenie wielo-liniow                                         |   |          |
| Format danych                                                     |   |          |
| Kodowanie : UTF-8 (Domyślny) 🗸 🗸 🗸 🗸 🗸 🗸 🗸 UTF-8 (Domyślny)       |   |          |
|                                                                   |   |          |
| Zmień kolejność bajtów                                            |   |          |
| Odczyt/Zapis                                                      |   |          |
| Urządzenie : Local HMI 🗸 🖌                                        |   |          |
| Adres : LW-10826 (2 rejestry) : hasło sesji (EasyAc 🗸 2 rejestrów |   |          |

przykładowo obiektu Ustaw rejestr, ustawiającego na wartość 1 poniższą zmienną systemową (chodzi o uruchomienie usługi Easy Access 2.0 w panelu tą właśnie zmienną systemową):

| Nowy Us | taw rejestr                                                          | × |
|---------|----------------------------------------------------------------------|---|
| Ogólne  | Ochrona Kształt Etykieta                                             |   |
|         | iomentarz :                                                          | ] |
| Zapis   | -                                                                    | _ |
| Urzą    | dzenie : Local HMI 🗸 🗸 🐻                                             |   |
|         | Adres : LW-10820 (16bit) : wyłącz (wpisz 0)/załącz 🗸 16-bit Unsigned |   |
| □ v     | /pisz po puszczeniu przycisku                                        |   |
| Notyfi  | cacja                                                                |   |
| □z      | ałącz                                                                |   |
|         |                                                                      |   |
|         |                                                                      |   |
|         |                                                                      |   |
|         |                                                                      |   |
| Atrybu  | ity                                                                  |   |
| R       | dzaj akcji : Wpisz wartość stałą 🗸 🗸                                 |   |
| Usta    | v wartość : 1                                                        |   |
|         |                                                                      |   |

(alternatywnie można w ustawieniach systemowych projektu panelu wskazać, aby Easy Access 2.0 uruchamiał się w panelu automatycznie):

| Komórkowe dane sieciowe     | Serwer           | Wydruku/Backur     | ก่า         | Synch. czasu/Cza | s letni   | e-Mail    |
|-----------------------------|------------------|--------------------|-------------|------------------|-----------|-----------|
| Urządzenia Model            | Ogólne           | System             | Zdalne      | Ochrona          | Pamięć ro | zszerzona |
|                             |                  |                    |             |                  |           |           |
| Zabroń możliwości zdalne    | go połączenia    | się z tym panele   | m           |                  |           |           |
| 🗌 Zabroń operacji zdalnego  | odczytania ha    | isła (lub ustaw Ll | B9053 w sta | an ON)           |           |           |
| 🗌 Zabroń operacii zdalnego  | wpisania hasł    | a (lub ustaw LB9   | 054 w stan  | ON)              |           |           |
|                             | •                | •                  |             |                  |           |           |
| Serwer VNC                  |                  |                    |             |                  |           |           |
| 🗌 Bez hasła                 |                  |                    |             |                  |           |           |
| 🗌 Hasło z projektu          |                  |                    |             |                  |           |           |
| 🗌 Tryb Monitoringu          |                  |                    |             |                  |           |           |
| Wyłącz kontrolę dotykien    | n, gdy klient VN | IC łączy się z pa  | nelem 🚺     |                  |           |           |
|                             |                  |                    |             |                  |           |           |
| Serwer EasyAccess           |                  |                    |             |                  |           |           |
| Lokalizacja serwera EasyAco | ess 2.0 : Glob   | alne               | •           |                  |           |           |
|                             |                  |                    |             |                  |           |           |

Ale przypomina się o tym, że odpowiednio skonfigurowane obiekty znajdują się w oknie nr 76 szablonu projektu, stąd wygodną metodą jest danie możliwości wyświetlenia zawartości okna nr 76 we wgranym w panel projekcie (patrz do uwagi zawartej w Urządzenia serii iP/iE/XE/eMT,mTV)

#### Urządzenia serii cMT

W ich przypadku ID sesji i hasło sesji możemy uzyskać na przynajmniej jeden z 3 sposobów:

1) Umieszczenie w projekcie panelu obiektów, dających dostęp do opisanych wyżej zmiennych systemowych

2) Zalogowanie się do ustawień systemowych operując na ekranie panelu, gdzie po zalogowaniu wybranie:

| Ustawienia                        | EasyAccess 2.0                |           |
|-----------------------------------|-------------------------------|-----------|
| Ustawienia systemo                | Klucz sprzętowy               |           |
| A Hasło systemowe                 | QKTS2JQM-ABRN-MLJG-BQAA-AMIK- | AIXLQBZZ  |
| <b>E</b> Rozszerzony tryb ochrony | Stan Not                      | Activated |
| Ustawienia serwera VNC            | Obszar (                      | Global >  |
| අ EasyAccess 2.0                  | Aktywacja                     | >         |
| <b>⊕</b> ⊐ Język                  | Połączenie                    | >         |
| 📷 Metoda wprowadzania             | Proxy                         | >         |
|                                   |                               |           |

a w kolejnym oknie naciśnięcie przycisku Rozpocznij:

| 🔒 Ustawienia               | <ul> <li>Powrót EasyAccess 2.0</li> </ul> |  |  |
|----------------------------|-------------------------------------------|--|--|
| Ustawienia systemo         | Rozpocznij         Zatrzymaj              |  |  |
| A Hasło systemowe          | Stan Not Activated                        |  |  |
| 🕿 Rozszerzony tryb ochrony | Kod błędu 1                               |  |  |
| Ustawienia serwera VNC     | Domena                                    |  |  |
| තිය EasyAccess 2.0         | Obszar Global                             |  |  |
| •                          | Subskrypcja notyfikacji                   |  |  |
| <b>⊕⊐</b> Język            |                                           |  |  |
| 🔤 Metoda wprowadzania      |                                           |  |  |

Jeżeli panel ma dostęp do Internetu, po kilku/kilkunastu sekundach powinien wyświetlić ID oraz hasło sesji na dole tego okna:

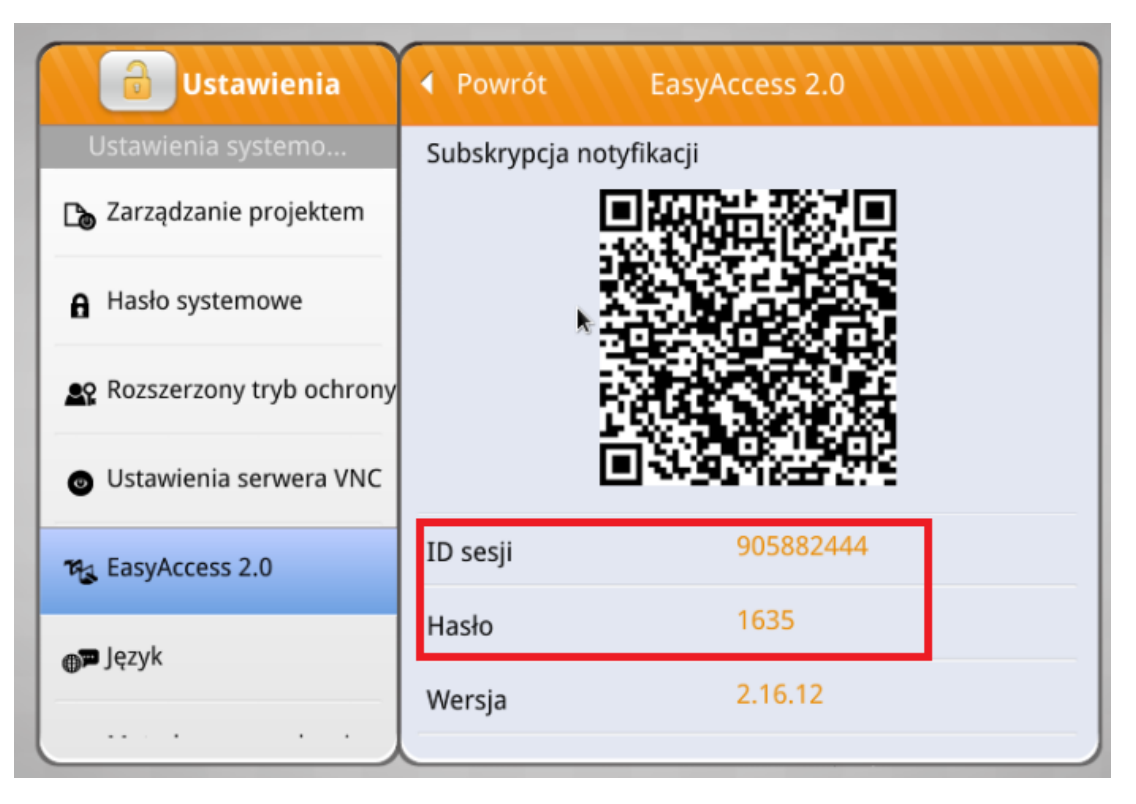

3) Zalogowanie się do ustawień systemowych panelu w przeglądarce stron www,

gdzie po zalogowaniu wybranie:

| cMT3162X<br>EasyWeb 2.0 |   | Nazwa panela: cMT-47A1 Data/Czas: 2020/01/07 09:35:38  |
|-------------------------|---|--------------------------------------------------------|
|                         |   |                                                        |
| j System                | ~ | EasyAccess 2.0                                         |
| デ Sieć                  | ~ | Połączenie Proxy                                       |
| Projekt                 | ~ | Uruchom Zatrzymaj                                      |
| 🧮 Dane                  | ~ |                                                        |
| 😧 Funkcjonalności       | ~ | Status: 2 (Połączony)                                  |
| C Weincloud             | ^ | Klucz sprzętowy: UFDR2JQM-ZBBH-7IUX-5OYI-AIFO-HPO7S3RV |
| EasyAccess 2.0          |   | Kod błędu: 0                                           |
| Dashboard               |   |                                                        |
| Administracja           | ~ | ID sesji: 905882444                                    |
|                         |   | Hasto: 1635                                            |

gdzie podobnie, po naciśnięciu przycisku uruchom, po kilku/kilkunastu sekundach pojawić winny się ID i hasło sesji, jeżeli panel ma dostęp do sieci Internet.

Po uzyskaniu ID sesji i hasła sesji, należy wybrać odpowiednią opcje z listy, w oknie dodawania nowego panelu do domeny na stronie administracji domeny WeinCloud, wypełnić pola ID i hasła sesji i na końcu nacisnąć przycisk Sumbit:

| Dodaj panel           |                                                                      | ×                                                              |
|-----------------------|----------------------------------------------------------------------|----------------------------------------------------------------|
| EasyAccess 2.0        | Typ akcji<br>Dodaj przez ID sesji<br>Panel otrzyma<br>powiązany z ża | /hasło sesji<br>ID sesji/hasło, jeżeli nie jest<br>adną domeną |
| Dashboard             | * ID sesji<br>905882444                                              | * Hasło<br>1635                                                |
| Destynacja: mutliproj | Nazwa niku<br>Pole własne2                                           | Pole własne1 Pole własne3                                      |
|                       | l l                                                                  | Anuluj Submit                                                  |

#### 3.1.2 Urządzenia aktywowane przy pomocy kodu z karty zdrapki

Należy wybrać odpowiednią opcje z listy, w oknie dodawania nowego panelu do domeny na stronie administracji domeny WeinCloud, wypełnić pola klucza sprzętowego panelu oraz kodu odczytanego z karty zdrapki i na końcu nacisnąć przycisk Sumbit:

| Dodaj panel           |                                     | ×             |
|-----------------------|-------------------------------------|---------------|
| EasyAccess 2.0        | Typ akcji<br>Stosując kod aktywacji | ~             |
| Dashboard             | Klucz sprzętowy                     | Kod aktywacji |
| Destynacja: mutliproj | * Kod aktywacji                     | ABCD          |
|                       | Nazwa niku                          | Pole własne1  |
|                       | Pole własne2                        | Pole własne3  |
|                       | Anulu                               | uj Submit     |

#### 3.2 Zastosowanie programu PCActivator

W metodzie tej musimy mieć połączenie sieciowe z panelem (znajdować się z nim w jednej sieci lokalnej).

Program PCActivator instaluje się wraz z aplikacji Easy Access 2.0. Aby zastosować tą metodę powiązania urządzenia z domeną WeinCloud należy najpierw ten program zainstalować.

Najnowszą wersję programu pobrać można na stronie www.weincloud.net w poniżej wskazanym miejscu

| Weincloud  |                                                      | Pobleranie Dokumentacja Film 🚭 |
|------------|------------------------------------------------------|--------------------------------|
| Wellicioud |                                                      | EasyAccess 2.0                 |
|            |                                                      | Windows                        |
|            |                                                      | Android (Google)               |
|            |                                                      | d iOS (App Store)              |
|            |                                                      | Android (APK)                  |
|            | Weintek Cloud Service                                | ∆ Linux                        |
|            | Łatwy dostęp do Twoich paneli                        |                                |
|            | Nazwa domeny                                         |                                |
|            | Mazena uzytkovertika:                                |                                |
|            | Hasio                                                |                                |
|            | Nie otrzymałeś wiadomości e-mail / Zapomniałeś hasło |                                |
|            |                                                      |                                |

Po zainstalowaniu tej aplikacji, można uruchomić program PCActivator:

| Programy (1)              |
|---------------------------|
| == PCActivator            |
|                           |
|                           |
|                           |
|                           |
|                           |
|                           |
|                           |
|                           |
|                           |
|                           |
|                           |
|                           |
|                           |
|                           |
|                           |
|                           |
|                           |
|                           |
|                           |
|                           |
|                           |
| 🔎 Wyświetl więcej wyników |
| ڬ Przeszukaj Internet     |
| pcacti ×                  |
| 🕂 🔎 Wyszukiwanie          |

\_

# 3.2.1 Urządzenia aktywowane przez dystrybutora lub aktywowane fabrycznie

Po uruchomieniu programu PCActivator po prawej stronie ukażą się obecne w tej samej sieci lokalnej panele.

Interesują nas panele wyróżnione żółtą ikoną a są to panele aktywowane, ale nie przypisane do żadnej domeny:

| PCActivator       |               |     |             |    |                                    |          | -             |         | ×    |
|-------------------|---------------|-----|-------------|----|------------------------------------|----------|---------------|---------|------|
|                   |               |     | EasyA       | CC | ess20                              |          |               |         | 0    |
| Activate          | Add to Domain | HMI | List        |    |                                    |          | All           | 0       | c    |
| Domain            |               |     | HMI Name    | н  | VKey                               | Туре     | Private IP    |         |      |
| 1                 |               |     | HMI-72f0    | 0  | R5GYKX4NJRA45L3FUDVRHJQ4E4ME5      | MT8051iP | 192.168.3.34  |         |      |
| Username          |               |     | Default-HMI | 0  | SURTKJQMACVKVKVKVKVABAEQOKSQY      | MT8090XE | 192.168.3.35  |         |      |
| admin             |               |     | HMI-22d1    | 0  | 2ERDKJQMACVKVKVKVKVABAEQOLQA       | MT8090XE | 192.168.3.46  |         |      |
| Password          |               |     | cMT-SVRX-PI | 0  | VGJT4JQMADE6CPRGBQAABKBACARCI      | cMT-SVRX | 192.168.3.47  |         |      |
| Password          |               |     | HMI-7689    | 0  | TPRVQL4QOJHUPMFJW337NQX37AH6       | MT8051iP | 192.168.3.104 |         |      |
|                   |               |     | cMT-A782    | 0  | QKTS2JQMABRNMLJGBQAAAMIKAIXLQ      | cMT3102X | 192.168.3.200 |         |      |
|                   |               |     | cMT-47A1    | 0  | Need to assign domain              | cMT3162X | 192.168.3.216 |         |      |
|                   |               |     |             |    | HMI does not belong to any domain. |          |               |         |      |
|                   |               |     |             |    |                                    |          |               |         |      |
|                   |               |     |             |    |                                    |          |               |         |      |
|                   |               |     |             |    |                                    |          |               |         |      |
|                   |               |     |             |    |                                    |          |               |         |      |
|                   |               |     |             |    |                                    |          |               |         |      |
|                   |               |     |             |    |                                    |          |               |         |      |
| Use China servers |               |     |             |    |                                    |          | Lo            | g Histo | ry > |

Zaznaczamy panel, który chcemy powiązać z domeną na liście. Po lewej stronie okna programu, w zakładce Add to Domain, podajemy dane logowania do domeny WeinCloud. Na koniec naciskamy przycisk Add to Domain:

|                                                                                                    | Add to Domain | HMI | List        |                                  |            | AII           |
|----------------------------------------------------------------------------------------------------|---------------|-----|-------------|----------------------------------|------------|---------------|
| main                                                                                                    |               |     | HMI Name    | HWKey                            | Туре       | Private IP    |
| the second second second second second second second second second second second second second second second s |               |     | HMI-72f0    | O R5GYKX4NJRA45L3FUDVRHJQ4E4ME5  | MT8051iP   | 192.168.3.34  |
| ername                                                                                                    |               |     | Default-HMI | O SURTKJQMACVKVKVKVKVABAEQOKSQY  | . MT8090XE | 192.168.3.35  |
| lmin                                                                                                    |               |     | HMI-22d1    | O 2ERDKJQMACVKVKVKVKVABAEQOLQA   | MT8090XE   | 192.168.3.46  |
| ssword                                                                                                    |               |     | cMT-SVRX-PI | VGJT4JQMADE6CPRGBQAABKBACARCI    | cMT-SVRX   | 192.168.3.47  |
|                                                                                                    |               |     | HMI-7689    | O TPRVQL4QOJHUPMFJW337NQX37AH6   | . MT8051iP | 192.168.3.104 |
|                                                                                                    |               |     | cMT-A782    | O QKTS2JQMABRNMLJGBQAAAMIKAIXLQ. | . cMT3102X | 192.168.3.200 |
| Add to Domai                                                                                                   | n             |     | cMT-47A1    | O UFDR2JQMZBBH7IUX5OYIAIFOHPO7S  | cMT3162X   | 192.168.3.216 |
|                                                                                                    |               |     |             |                                  |            |               |

W efekcie udanego dodania urządzenia do domeny, zmienia się ikona statusu na zieloną, pokazując, że panel jest aktywowany i dodany do domeny:

| PCActivator           |               |             |                                         |          | - C           | ×      |
|-----------------------|---------------|-------------|-----------------------------------------|----------|---------------|--------|
|                       |               | EasyAd      | Cess20                                  |          |               | Q      |
| Activate              | Add to Domain | HMI List    |                                         |          | All 📀         | ¢      |
| Domain                |               | HMI Name    | HWKey                                   | Туре     | Private IP    |        |
| mutliprojekt          |               | HMI-72f0    | O R5GYKX4NJRA45L3FUDVRHJQ4E4ME5         | MT8051iP | 192.168.3.34  |        |
| Username              |               | Default-HMI | O SURTKJQMACVKVKVKVKVABAEQOKSQY         | MT8090XE | 192.168.3.35  |        |
| admin                 |               | HMI-22d1    | O 2ERDKJQMACVKVKVKVKVABAEQOLQA          | MT8090XE | 192.168.3.46  |        |
| Password              |               | cMT-SVRX-PI | VGJT4JQMADE6CPRGBQAABKBACARCI           | cMT-SVRX | 192.168.3.47  |        |
| •••••                 |               | HMI-7689    | O TPRVQL4QOJHUPMFJW337NQX37AH6          | MT8051iP | 192.168.3.104 |        |
|                       |               | cMT-A782    | O QKTS2JQMABRNMLJGBQAAAMIKAIXLQ         | cMT3102X | 192.168.3.200 |        |
| Add to Domain         |               | cMT-47A1    | Ready to use                            | 13162X   | 192.168.3.216 |        |
| Assigned successfully |               |             | HMI is activated and assigned to a doma | in.      |               |        |
|                       |               |             |                                         |          |               |        |
|                       |               |             |                                         |          |               |        |
|                       |               |             |                                         |          |               |        |
|                       |               |             |                                         |          |               |        |
|                       |               |             |                                         |          |               |        |
|                       |               |             |                                         |          |               |        |
| Use China servers     |               |             |                                         |          | Log His       | tory > |

#### 3.2.2 Urządzenia aktywowane przy pomocy kodu z karty zdrapki

Po uruchomieniu programu PCActivator po prawej stronie ukażą się obecne w tej samej sieci lokalnej panele.

Interesują nas panele nie wyróżnione kolorową ikoną a są to panele jeszcze nie aktywowane.

| Activate       Add to Domain         Domain       Imutiprojekt         username       Imutiprojekt         admin       HMI List         Password       Imutiprojekt         admin       HMI-22d1         Password       CMT-SVRX-PILOTOW         Activation code       VigiT4JQMADE6CPRGBQAABK (MT-SVRX 192.168.3.40                                                                                                    | -       | ×    |
|----------------------------------------------------------------------------------------------------|---------|------|
| Activate     Add to Domain       Domain     Itist       mutilprojekt     Type       Username     Itist       admin     Itist       Password     Itist       cvmt-SvRx-PILOTOW     VgTdjQMADE6CPRGBQAABK       Activation code     Type                                                                                                    |         | 0    |
| Domain         HMI Name         HWKey         Type         Private IP           mutliprojekt              • HMI-72f0               • Need activation               • 551IP               • 192.168.3.34            Username               Default-HMI               • ZERDKJQMACVKVKVKVABA             MT8090XE               • 192.168.3.35            Password               cmt-svRX-PILOTOW               vgrdjdjqMADE6CPRGBQAABK             cmt-SvPX               192.168.3.104            Activation code              mm-revelue - revelue - revelu | 0       | c    |
| mutilprojekt         Need activation         551P         192.168.3.34           Username         Default-HMI         HMI-72f0         Password         192.168.3.35           admin         HMI-22d1         2 ERDKJQMACVKVKVKVKABA         MT8090XE         192.168.3.46           Password         cMT-SVRX-PILOTOW         V GJT4JQMADE6CPRGBQAABK         cMT-SVRX         192.168.3.47           HMI-7689         TPRVQL4Q0JHUPMFJW337N         MT8051IP         192.168.3.104                                                                                                    |         |      |
| Username         Default-HMI         HMI is not activated.         199.168.3.35           admin         HMI-22d1         2 ERDKJQMACVKVKVKVABA         MT8090XE         192.168.3.46           Password         CMT-SVRX-PILOTOW         VG[T4]QMADE6CPRGBQAABK         cMT-SVRX         192.168.3.47           HMI-7689         TPRVQL4Q0JHUPMFJW337N         MT8051IP         192.168.3.104                                                                                                    |         |      |
| admin         HMI-22d1         2 ERDKJQMACVKVKVKVABA         MT8090XE         192.168.3.46           Password         CMT-SVRX-PILOTOW         V GJT4JQMADE6CPRGBQAABK         CMT-SVRX         192.168.3.47           Activation code         HMI-7689         TPRVQL4Q0JHUPMFJW337N         MT8051IP         192.168.3.104                                                                                                    |         |      |
| Password         cMT-SVRX-PILOTOW         VGJT4JQMADE6CPRGBQAABK         cMT-SVRX         192.168.3.47           Activation code         MII-7689         TPRVQL4Q0JHUPMFJW337N         MI8051IP         192.168.3.104                                                                                                    |         |      |
| Activation code         HMI-7689         TPRVQL4Q0JHUPMFJW337N         MT8051IP         192.168.3.104                                                                                                    |         |      |
| Activation code                                                                                                    |         |      |
| cMT-A782 O QKTS2JQMABRNMLJGBQAAA cMT3102X 192.168.3.200                                                                                                    |         |      |
| CMT-47A1 ♥ UFDR2JQMZ8BH7IUX5OYIAIF cMT3162X 192.168.3.216                                                                                                    |         |      |
| RSGYKXAN-JRA4-SL3FUDVR-HJQ4-EAMESAMO                                                                                                    |         |      |
|                                                                                                    |         |      |
| Activate                                                                                                    |         |      |
|                                                                                                    |         |      |
|                                                                                                    |         |      |
|                                                                                                    |         |      |
|                                                                                                    |         |      |
| Use China servers                                                                                                    | g Histo | ry > |

Zaznaczamy panel, który chcemy aktywować na liście. Po lewej stronie okna programu, w zakładce Activate, podajemy dane logowania do domeny WeinCloud. Na koniec naciskamy przycisk Acivate:

| Real PCActivator     |                    |     |                  |     |                         |          | -             |         | ×    |
|----------------------|--------------------|-----|------------------|-----|-------------------------|----------|---------------|---------|------|
|                      |                    |     | EasyAcces        | ssa |                         |          |               |         | 0    |
| Activate             | Add to Domain      | HMI | List             |     |                         |          | All           |         | c    |
| Domain               |                    | нмі | Name             | н١  | WKey                    | Туре     | Private IP    |         |      |
| mutliprojekt         |                    | ۲   | HMI-72f0         |     | R5GYKX4NJRA45L3FUDVRHJ  | MT8051iP | 192.168.3.34  |         |      |
| Username             |                    |     | Default-HMI      | 0   | SURTKJQMACVKVKVKVKVABA  | MT8090XE | 192.168.3.35  |         |      |
| admin                |                    |     | HMI-22d1         | 0   | 2ERDKJQMACVKVKVKVKVABA  | MT8090XE | 192.168.3.46  |         |      |
| Password             | _                  |     | cMT-SVRX-PILOTOW | 0   | VGJT4JQMADE6CPRGBQAABK  | cMT-SVRX | 192.168.3.47  |         |      |
| •••••                |                    |     | HMI-7689         | 0   | TPRVQL4QOJHUPMFJW337N   | MT8051iP | 192.168.3.104 |         |      |
| Activation code      |                    |     | cMT-A782         | 0   | QKTS2JQMABRNMLJGBQAAA   | cMT3102X | 192.168.3.200 |         |      |
| HW Key               |                    |     | cMT-47A1         | 0   | UFDR2JQMZBBH7IUX5OYIAIF | cMT3162X | 192.168.3.216 |         |      |
| R5GYKX4N-JRA4-5L3F-U | JDVR-HJQ4-E4ME5AMO |     |                  |     |                         |          |               |         |      |
|                      |                    |     |                  |     |                         |          |               |         |      |
| Activate             |                    |     |                  |     |                         |          |               |         |      |
|                      |                    |     |                  |     |                         |          |               |         |      |
|                      |                    |     |                  |     |                         |          |               |         |      |
|                      |                    |     |                  |     |                         |          |               |         |      |
|                      |                    |     |                  |     |                         |          |               |         |      |
| Use China servers    |                    |     |                  |     |                         |          | Lo            | g Histo | ry > |

Efektem jest dokonanie aktywacji, wraz z dodaniem panelu do domeny.

# 4. Tworzenie użytkowników i przypisanie im praw do łączenia z urządzeniami

Po stworzeniu domeny WeinCloud, istnieje dla niej jeden użytkownik i jest nim po prostu administrator domeny (jego login to admin). Użytkownik taki ma prawa do nawiązywania połączenia VPN w aplikacji Easy Access 2.0 z wszystkimi urządzeniami powiązanymi z domeną.

Istnieje możliwość tworzenia kolejnych użytkowników, gdzie otrzymają oni prawo do nawiązywania połączenia VPN z tylko wybranymi urządzeniami powiązanymi z domeną a także formy połączenia im dostępne mogą być ograniczane.

#### 4.1 Tworzenie użytkowników

Administrator (użytkownik admin) zalogowany na stronie www.weincloud.net może dodawać nowych użytkowników w poniższym miejscu interfejsu strony:

| ۷  | Veincloud                                       |                                                                                                    |
|----|-------------------------------------------------|----------------------------------------------------------------------------------------------------|
| Do | omena ^                                         | Domena / Zarządzanie użytkownik<br>Przeglądaj oraz aktualizuj szczegóły Twojego konta, profilu i innych |
| đ  | <ul> <li>Katalog</li> <li>Urządzenia</li> </ul> | + Dodaj użytkownika + Move User                                                                         |
| 6  | ) Użytkownicy                                   | Q <sup>r</sup> aa」<br>/ mutliproiekt /                                                                  |
| Ē  | 1 Logi dziennika                                | Nazwa użytkownika Adres e-mail Path                                                                     |
| £9 | } Ustawienia                                    | Brak danych                                                                                             |

W oknie tworzenia nowego użytkownika wprowadzamy:

Nazwa użytkownika: nazwa, jaką będzie podwał użytkownik w celu zalogowania się

Hasło (i jego powtórzenie): hasło, jakie podać musi użytkownik w celu zalogowania się

**Email**: adres e-mail, na który wysłana zostanie wiadomość z linkiem potwierdzającym utworzenie konta

Nazwa organizacji: opcjonalna nazwa niejako firmy, której przedstawicielem jest użytkownik.

|           | 12/32                |
|-----------|----------------------|
| matycznie |                      |
|           |                      |
|           | 0                    |
|           |                      |
|           | 0                    |
|           | 0                    |
|           | ©<br>19/255          |
|           | ©<br>19/255          |
|           | ©<br>19/255<br>9/255 |
|           | ©<br>19/255<br>9/255 |
|           | matycznie            |

Po wykonaniu operacji stworzenia nowego konta, pod wskazany adres emial nowo tworzonego użytkownika, wysyłana jest wiadomość, w której znajdują się dane, jakimi użytkownik ma logować się czy to na stronie weincloud.net, czy w aplikacji Easy Access 2.0 oraz link do potwierdzenia rejestracji konta. Dopiero po jego naciśnięciu (potwierdzeniu rejestracji) konto zostaje zarejestrowane:

|                                                                             | Weincloud                                                                                                    |
|-----------------------------------------------------------------------------|----------------------------------------------------------------------------------------------------|
| Witamy w Weinc<br>monitorować swo<br>po tym kliknij por                     | loud: miejscu, w którym będziesz organizować, zarządzać i<br>oje maszyny. Potwierdź Twój adres email oraz szczegóły konta a<br>niższy link:                                            |
| Domena: n<br>Użytkownik: kow<br>Email:<br>Kod potwierdzen                   | alski_jan<br>nia: fc35b1                                                                                                    |
| r otwieruz i                                                                |                                                                                                    |
| Kliknij powyższy<br>Jeżeli link zawied                                      | link, aby potwierdzić Twój adres email.<br>Izie, skopiuj i wklej następujący URL do Twojej przeglądarki:                                                                               |
| Kliknij powyższy<br>Jeżeli link zawied<br><u>https://www.weine<br/>user</u> | link, aby potwierdzić Twój adres email.<br>Izie, skopiuj i wklej następujący URL do Twojej przeglądarki:<br><u>cloud.net/confirm-email?id=104484&amp;signature=fc35b1&amp;type=add</u> |

UWAGA: użytkownik, w otrzymanej wiadomości, nie otrzymuje hasła logowania. Administrator domeny musi zatem mu to hasło przekazać .

Użytkownicy, po zalogowaniu na stronie weincloud.net, mają możliwość zmiany hasła logowania oraz adresu email:

| Weincloud       |                                                                                                    |         |  |    | Ko mutliprojekt / kowalski_jan                 |
|-----------------|----------------------------------------------------------------------------------------------------|---------|--|----|------------------------------------------------|
| Domena          | Domena / Directory                                                                                                    |         |  | Ко | mutliprojekt / kowalski_jan                    |
| 🚲 Katalog       | Uprosć zarządzane maszynami za pomocą hierarchicznej struktury tolderów, wydajnego grupowania paneli, dostosowywalnych uprawnień użytkowników do tolderów, grup i maszyn, a także kompleksowych ustawień p |         |  |    | Edycja mojego profilu                          |
| 🖾 Urządzenia    |                                                                                                    |         |  |    | wyioguj                                        |
| Dashboard ^     | Widok domeny                                                                                                    | © C ± E |  | 2  | Kontakt ze wsparciem<br>Podrecznik użytkownika |
| 🔄 Źródła danych | ✓ → mutliprojekt                                                                                                    |         |  | 0  | Polski V                                       |
| Alarmy          | Brak urządzenia.                                                                                                    |         |  |    | Wersja 1.1.2                                   |

#### 4.2 Przypisanie użytkownikowi praw do łączenia z urządzeniami

Administrator domeny WeinCloud (użytkownik o nazwie admin) może wskazać którzy użytkownicy mają dostęp do danych urządzeń powiązanych z domeną.

Kroki to:

- 1) Przejście w menu bocznym po lewej do pozycji Katalog
- 2) Odnalezienie na liście danego urządzenia (lub grupy) urządzeń i kliknięcie na nim
- 3) Odnalezienie na liście użytkownika, któremu chcemy edytować prawa dostępu
- 4) Wskazanie form dostępu, przydzielanych użytkownikowi, gdzie:

EA2.0 – możliwość nawiązywania połączeni VPN z urządzeniem

Połączenia transparentne – możliwość nawiązywania połączeń z urządzeniami, znajdującymi się w tej samej sieci lokalnej, jak dane urządzenie aktywowane w Easy Access 2.0

| Weincloud           |                                                                    |                                                                 |                              |                                            |
|---------------------|--------------------------------------------------------------------|-----------------------------------------------------------------|------------------------------|--------------------------------------------|
| Domena              | Domena / Directory<br>Uprość zarządzanie maszynami za pomocą hiera | archicznej struktury folderów, wydajnego grupowania paneli, dos | tosowywalnych uprawr         | ień użytkowników do folderów, grup i maszy |
| 品 Katalog           |                                                                    |                                                                 |                              |                                            |
| 🖾 Urządzenia 🕺 🚺    |                                                                    |                                                                 |                              |                                            |
| Ø Użytkownicy       | Widok domeny<br>/ mutliprojekt / cMT-SVRX-820-PILOTOW              | © @                                                             | ± =                          | Informacja Uprawnienia                     |
| 🗒 Logi dziennika    | 🗸 📷 mutliprojekt                                                   | Dodaj uprawnienia <sup>1</sup>                                  |                              | ×                                          |
| ⟨͡う} Ustawienia     | - • 🖿 MES                                                          | Q Szybkie wyszukiwanie                                          |                              | e-mail V                                   |
| Dashboard ^         | -      Promarket Serwis                                            |                                                                 | Panele 🕖                     |                                            |
| 는 Źródła danych     | - CMT-47A1                                                         |                                                                 | Podstawowe                   |                                            |
| Projekt             | - CMT-F70B 2                                                       | 2 = man ynowskie multiprojekt nit                               | Widok                        |                                            |
| O Alarmy            | - CMT-SVRX-820-PILOTOW                                             |                                                                 | EasyAccess 2.0 ()            |                                            |
| 🖨 Subskrypcja       | - 🗖 cMT3090                                                        |                                                                 | EA2.0<br>Połączenia transpar | entne 4                                    |
| EasyAccess 2.0 ^    | - 🗖 cMT3092X                                                       | 3 kowalski jan (k                                               | WebConnect<br>Zarządzaj      |                                            |
| 🖯 WebConnect        | - CMT3092X                                                         |                                                                 |                              | _                                          |
| 🖂 Karty doładowania |                                                                    |                                                                 |                              |                                            |
| নি Notyfikacja      |                                                                    |                                                                 |                              | Anuluj Zapisz                              |

#### 5. Aplikacja Easy Access 2.0

#### 5.2 Pobieranie aplikacji

Aplikacja Easy Access 2.0 używana jest przede wszystkim do nawiązywania połączenia VPN z urządzeniami aktywowanymi w Easy Access 2.0, do których dostęp został przypisany danemu użytkownikowi.

Aplikacja ta istnieje dla systemów Windows, Android, iOS (dla iPhone oraz iPad)

Najnowszą wersję programu dla systemu Windows pobrać można na stronie www.weincloud.net w poniżej wskazanym miejscu

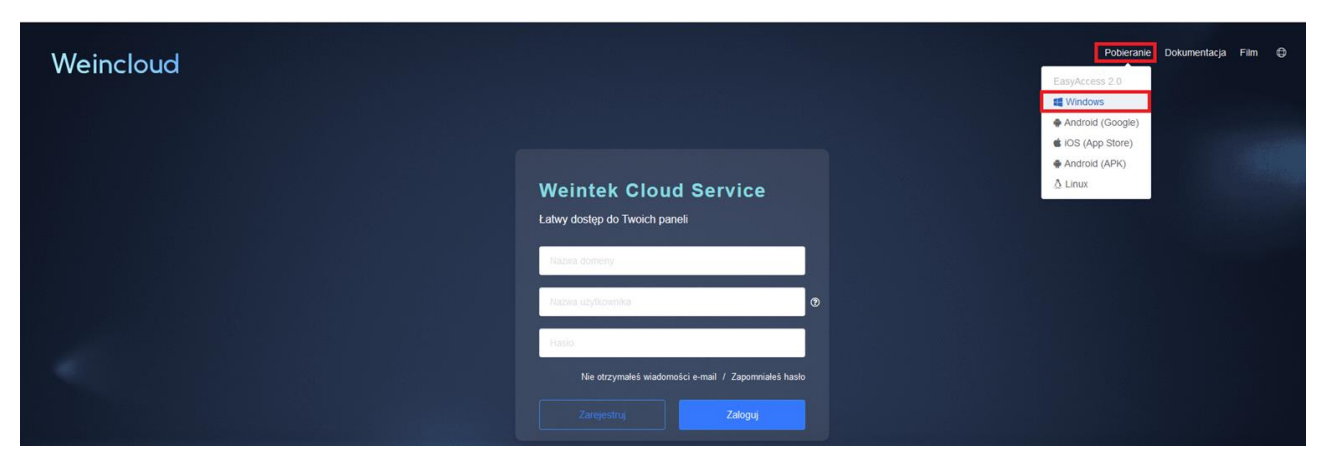

W przypadku Android i iOS, najwygodniej pobierać ją odpowiednio poprzez GooglePlay i AppStore na urządzeniach mobilnych.

Po zainstalowaniu tej aplikacji, można uruchomić program PCActivator:

#### 5.3 Logowanie do aplikacji

Po uruchomieniu aplikacji Easy Access 2.0, musimy podać dane logowania. Droga uzyskania tych danych opisana została w 4.1 Tworzenie użytkowników

Przed zalogowaniem można opcjonalnie wskazać, aby program pamiętał dane logowania lub wręcz automatycznie logował podanymi danymi, po uruchomieniu programu (kwestie te mają przyspieszyć rozpoczęcie korzystania z aplikacji w przyszłości):

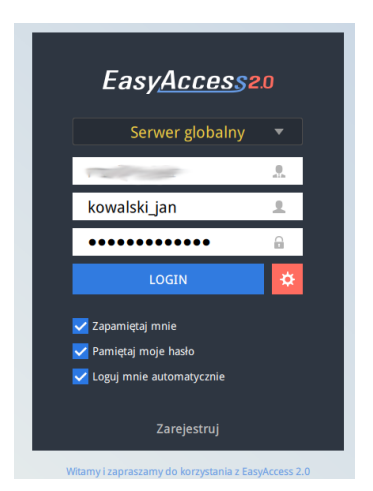

#### 5.4 Nawiązywanie połączenia VPN z urządzeniami

Po zalogowaniu, dany użytkownik widzi w postaci kafelek urządzenia Weintek, do których dostęp został mu przydzielony przez administratora domeny (oczywiście użytkownik zalogowany jako admin widzi wszystkie urządzenia powiązane z domeną):

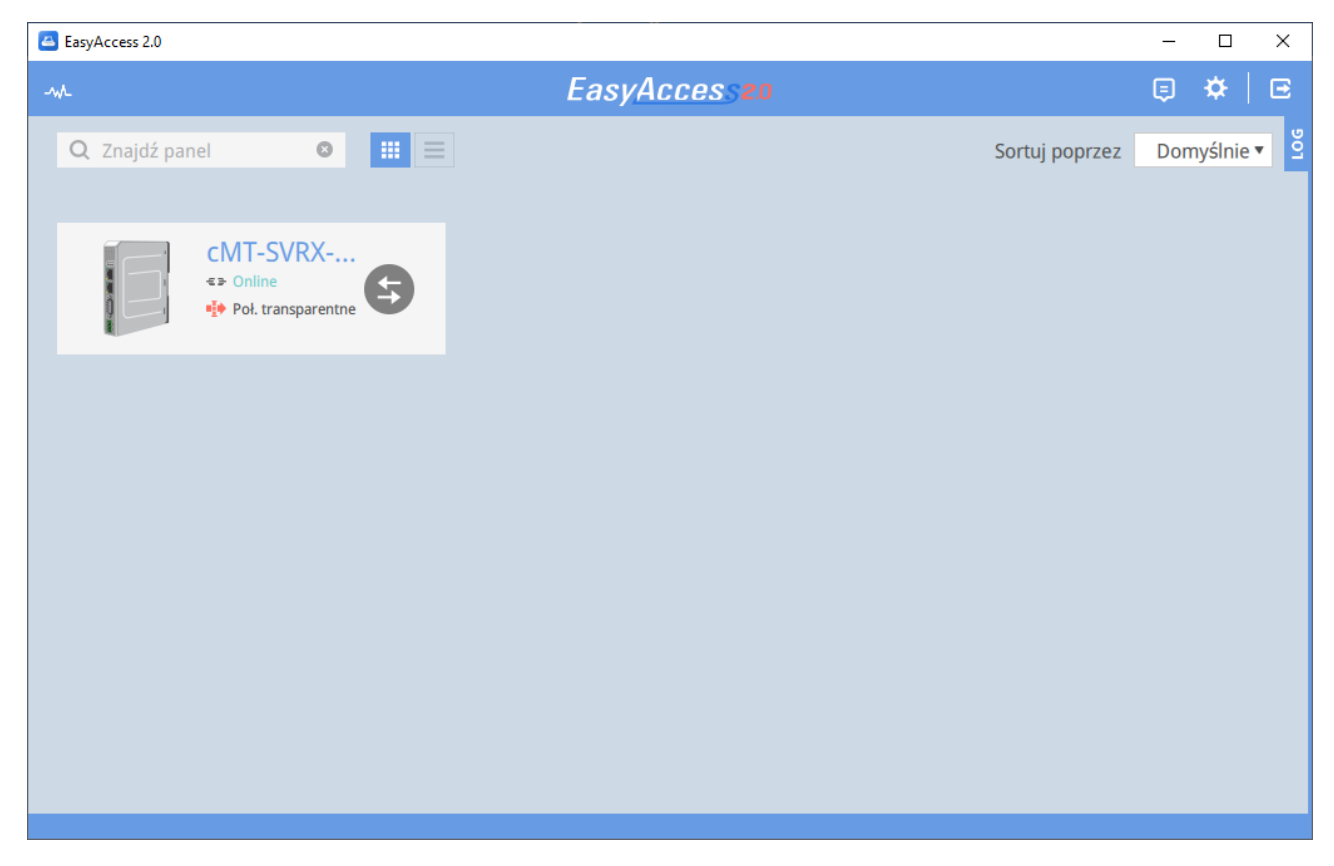

W celu nawiązania połączenia w wirtualnej sieci prywatnej (VPN) z danym urządzeniem, należy wybrać poniższą ikonę w kafelku danego urządzenia:

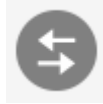

Nastąpi próba nawiązania połączenia a gdy się to powiedzie widok zmieni się na analogiczny ja niżej:

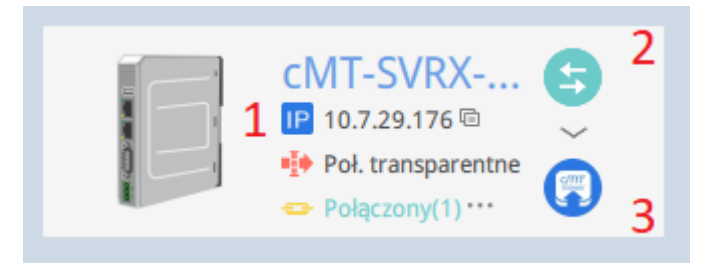

gdzie:

1 – wirtualny adres IP, przypisany urządzeniu w sieci VPN. To ten adres należy stosować przy wszelkich formach komunikacji z urządzeniem (na przykład dla wgrania projektu do panelu operatorskiego, połączenia z jego serwerem FTP, etc)

2 - przycisk, którego naciśnięcie zakończy połączenie VPN z urządzeniem

3 – Przycisk uruchamiający aplikacje graficznej wizualizacji pracy panelu. Może być to aplikacji cMT-Viewer (w przypadku paneli serii cMT) lub jakiś klient VNC (ścieżkę do pliku wykonywalnego aplikacji VNC wskazuje się w ustawieniach programu Easy Access 2.0). Celem jest danie możliwości wyświetlenia wizualizacji, bez konieczności manualnego wprowadzania wspomnianego w punkcie nr 1 wirtualnego adresu IP.

#### 6. Wykorzystanie połączenia VPN

# 6.1 Połączenie z powiązanym z domeną Easy Access 2.0 urządzeniem Weintek

Warto uświadomić, że nawiązanie połączenia VPN można mentalnie przyrównać do wpięcia kabla sieciowego pomiędzy naszym urządzeniem, na którym uruchomiliśmy aplikacje Easy Access 2.0 (komputer PC, smartphone'm) a urządzeniem Weintek (panelem operatorski, serwerem wizualizacji cMT, bramką protokołów). Czyli mimo tego, że urządzenia te znajdują się w kompletnie innych lokalizacjach, innych sieciach,

mają możliwość komunikacji ze sobą tak, jakby były podłączone ze sobą bezpośrednio za pomocą kabla sieciowego.

Nasze postępowanie w komunikacji z urządzeniem Weintek jest zatem takie, jakbyśmy komunikowali się z tym urządzeniem, mając je bezpośrednio podłączone do naszego czy to komputera, czy smartfon'u. Musimy tylko ustalić, jaki adres IP ma urządzenie Weintek w tym połączeniu. Informacje o tym odnajdujemy po nawiązaniu połączenia z urządzeniem w aplikacji Easy Access 2.0, w niżej wskazanym miejscu:

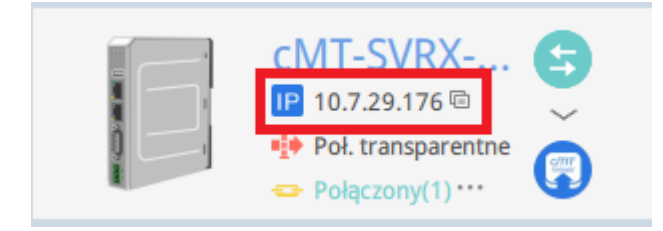

(Podpowiedź: naciśnięcie lewym klawiszem myszy na wyżej wskazanym obszarze, powoduje skopiowanie adresu IP do schowka [można go dzięki temu wkleić, bez ręcznego przepisywania, w danym narzędziu, które stosować będziemy do łączenia z urządzeniem Weintek])

Przykładowo:

- wgranie projektu do panelu  $\rightarrow$  w tym celu w polu adresu IP wprowadzimy przypisany mu w wirtualnej sieci prywatnej (VPN) adres IP: (UWAGA: funkcja wyszukiwania paneli w zakładce

Nazwa panela niemal nigdy nie odniesie skutku skutku [panel nie zostanie odnaleziony]– trzeba będzie adres IP wprowadzać w zakładce IP)

| EasyAccess 2.0     | - 🗆 X                                                                                                    |
|--------------------|----------------------------------------------------------------------------------------------------|
| -~~                | EasyAccess20 📮 🌣 🛛 🖻                                                                                                    |
| Q Znajdź panel     | Sortuj poprzez Domyślnie 🗸 💈                                                                                                    |
|                    | Wgrywanie (PC->Panel) X                                                                                                    |
| CMT-SVRX 5         | Zatzymanie projektu  Wgrywanie pliku cxob Uruchom ponownie zakończono v                                                                                                    |
| ➡ Pol, daisparente | Ethernet     Haslo/nr portu, dla wgrywania/zgrywania     Ustawienia                                                                                                    |
|                    | 10.7.29.176                                                                                                    |
|                    | Jakie jest moje IP?                                                                                                    |
|                    | Suma kontrolna projektu : b1a6788f791e299f54bd45720996dece                                                                                                    |
|                    | Użyj pliku ust. systemowych                                                                                                    |
|                    | Synchronizuj zegar panela z zegarem PC         Usuń receptury (RW, RW_A)       Usuń logi zdarzeń         Usuń bazy danych receptur       Usuń logi czynności operatora         Usuń bazy danych receptur       Usuń logi czynności operatora |
|                    |                                                                                                    |
|                    | Stosuj automatycznie bieżące ustawienia wgrywania, po kompilacji                                                                                                    |
|                    | Wgraj Zatrzymaj Wyjście                                                                                                    |

- połączenie z serwerem FTP panelu - > podobnie: w polu adresu serwera wprowadzimy adres IP przypisany panelowi w sieci VPN. (tu, dla przykładu, zastosowano klienta FTP o nazwie FileZilla)

| 🔁 uploadhis@10.7.29.176 - FileZilla                                                                                                    |                 |                               |               |   |                                                                                                    |              |                                                                                                    | - 0                                                                                                    | ×                                                                                         |
|----------------------------------------------------------------------------------------------------|-----------------|-------------------------------|---------------|---|----------------------------------------------------------------------------------------------------|--------------|----------------------------------------------------------------------------------------------------|----------------------------------------------------------------------------------------------------|-------------------------------------------------------------------------------------------|
| Plik Edytuj Podgląd Transfer Serwer Zakładki Pomoc                                                                                                    |                 |                               |               |   |                                                                                                    |              |                                                                                                    |                                                                                                    |                                                                                           |
| 出・国門門業 2118 8 🗽 🏹 東 Q 🧌                                                                                                    | ≥ <del>80</del> |                               |               |   |                                                                                                    |              |                                                                                                    |                                                                                                    |                                                                                           |
| Serwer: 10.7.29.176 Nazwa użytkownika: uploadhis                                                                                                    | Hasio: •••••    | Szybkie łączenie 💌            |               |   |                                                                                                    |              |                                                                                                    |                                                                                                    |                                                                                           |
| Status Politi cenie nawiązanie, oczekiwanie na wiadomość powitał<br>Status Nied kołpieczony server, nie obsługuje TP przez TLS.<br>Status Sedwinie obsługuje znaków spoza ASCII.<br>Status Zalog wany<br>Status Uzyski anie listy katalogów<br>Status Uzyski nie istałogów w 7° zakończone pomyślnie | Ing             |                               |               |   |                                                                                                    |              |                                                                                                    |                                                                                                    | ~                                                                                         |
| EasyAccess 2.0                                                                                                    |                 |                               | - 🗆 X         | ~ | Server zdalny: /                                                                                                    |              |                                                                                                    |                                                                                                    |                                                                                           |
| A<br>Q. Znajdž pu pi<br>O<br>VUT-SVRA-<br>Polgczeny(1)***<br>Polgczeny(1)***                                                                                                    | EasyAcces 5 16  | Sortuj poprzez                | Domyślnie • 2 |   | Crash, dumps     Crash, dumps     Crash, dumps     Crash, dumps     Crash, dumps     Crash, dumps     Crash, dumps     Crash, dumps     Crash, dumps | Resmir pliku | Typ pliku<br>Folder plik<br>Folder plik<br>Folder plik<br>Folder plik<br>Folder plik<br>Folder plik<br>Folder plik<br>Folder plik | Data modyfik<br>06.02.2010 20<br>01.01.2020 01<br>06.02.2010 20<br>04.04.2024 11<br>13.08.2024 02<br>01.01.2020 01<br>01.01.2020 01<br>01.01.2020 11<br>11.06.2024 12 | racji<br>15:42<br>100:18<br>101:20<br>145:42<br>14:4:50<br>14:4:50<br>14:4:51<br>14:35:14 |
| CMT+SVKX+822_Datasneet_PC.oog                                                                                                    | 427401 Kyst     | nek openboc 28.05.2025 111357 |               | ~ | ¢                                                                                                    |              |                                                                                                    |                                                                                                    | >                                                                                         |
| 110 nlików Calkowity rozmiac 76 785 615 hałtów                                                                                                    |                 |                               |               |   | 10 katalonów                                                                                                    |              |                                                                                                    |                                                                                                    |                                                                                           |

I tak dalej, i tak dalej (w każdej formie łączności sieciowej z urządzeniem, jakie to urządzenie oferuje, podawać będziemy przypisany urządzeniu w aplikacji Easy Access 2.0 wirtualny adres IP)

# 6.2 Połączenie z urządzeniami znajdującymi się w tej samej co urządzenie Weintek sieci lokalnej

Aby możliwym było łączenie się nie tylko z aktywowanym w Easy Access 2.0 urządzeniem Weintek, ale również innymi urządzeniami, znajdującymi się w tej samej co ono sieci lokalnej, spełnione muszą być przynajmniej poniższe warunki:

- dany użytkownik Easy Access 2.0, musi mieć przypisane prawo do transparentnego łączenia się z urządzeniami. Ustawienie to występuje na stronie administracji domeny Weincloud:

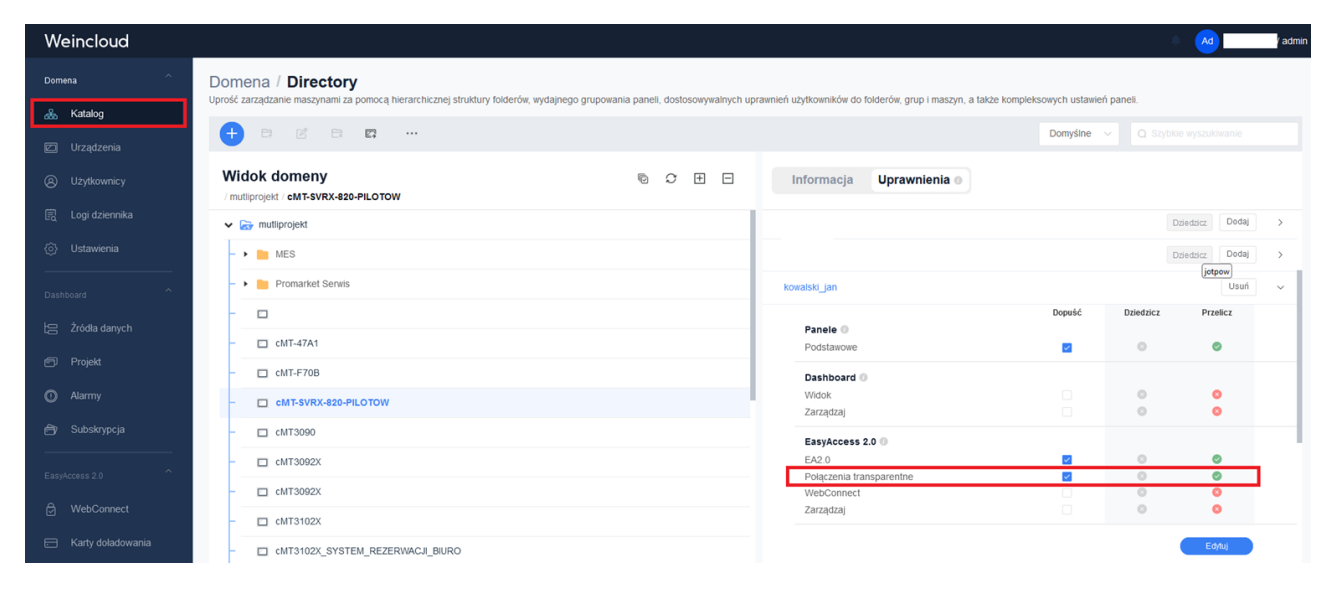

 musimy znać adresy IP tych urządzeń, z którymi chcemy nawiązać połączenie (np. gdyby zachodziła konieczność nawiązania połączenia ze sterownikiem PLC, znajdującym się w tej samej sieci, warto zawczasu zanotować jego adres IP, lub mieć pewność możliwości łatwego ustalenia, jaki ten adres IP jest mu nadany).

Sposób nawiązania połączenia:

Krok 1: wprowadzenie adresu IP urządzenia, w jednym z 6 dostępnych pól tak zwanego połączenia transparentnego. Pola te obecne są w aplikacji Easy Access 2.0, w niżej wskazanym miejscu:

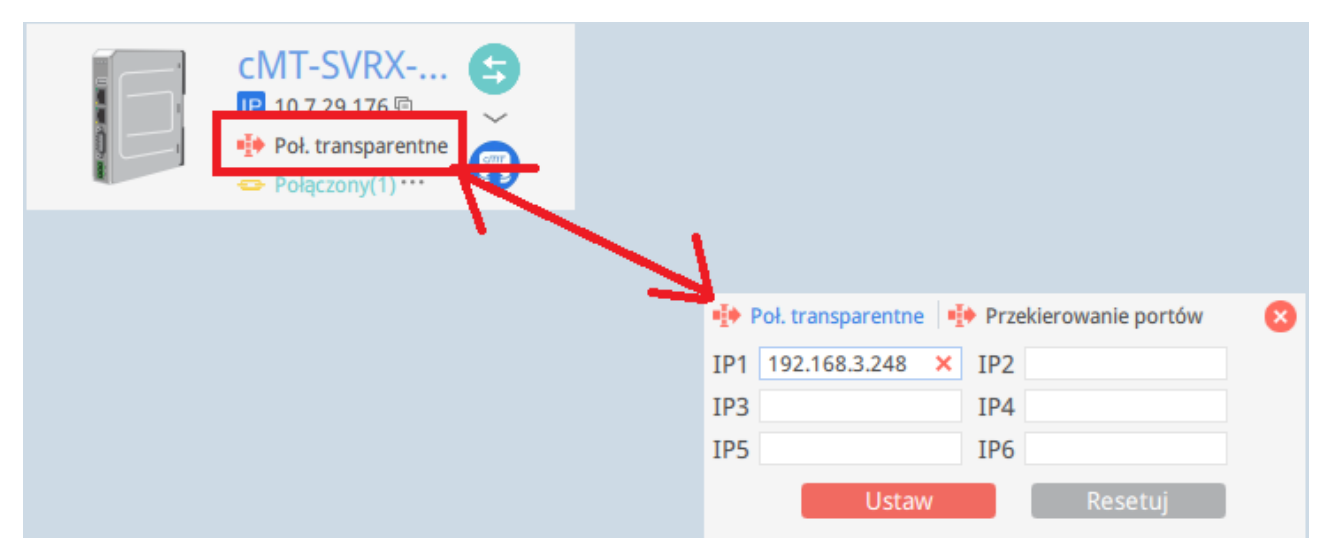

Wprowadzamy fizycznie nadany urządzeniu (na przykład sterownikowi PLC) adres IP.

Po wprowadzenia adresu/adresów, należy nacisnąć przycisk Ustaw.

Krok 2: komunikacja z urządzeniem. Dla komunikacji stosuje się dokładnie ten sam adres IP, jaki wprowadzono w konfiguracji połączenia transparentnego w kroku 1 (czyli po prostu adres IP tego urządzenia). Adres ten wprowadzamy w przypadku wszelkich form połączenia dostępnych dla danego urządzenia (np. w programie narzędziowym sterownika PLC).

| D 11       | 1 11       | · · · · · · · · · · · · · · · · · · · | <b>F</b> / 1 · · |           | 1 •           | W/ D 1 11      |
|------------|------------|---------------------------------------|------------------|-----------|---------------|----------------|
| Przykła    | aowo ai    | a sterownika                          | Hatek 1 1ego     | nrogramii | narzedziowego | W/1nProladder  |
| 1 12 9 110 | uu w u, ui |                                       | I atok I jogo    | programu  | marzyuziowego | will folduuci. |
| 2          | ,          |                                       | J U              | 1 0       | 2 0           |                |

| EasyAccess 2.0                                                                           |                                                                                                    |                                                              | -   |         | ×              |          |           |
|------------------------------------------------------------------------------------------|----------------------------------------------------------------------------------------------------|--------------------------------------------------------------|-----|---------|----------------|----------|-----------|
| -ML                                                                                      | EasyAccess20                                                                                                    |                                                              | ₽   | ♥       | E              |          |           |
| Q Znajdź panel                                                                           |                                                                                                    | Sortuj poprzez                                               | Don | nyślnie | •<br>2         |          |           |
| CMT-SVRX<br>CMT-SVRX<br>In 7.29 175<br>Pole Pole transparentne<br>→ Polecony(1) ···· → → | <ul> <li>Pol. transparentne</li> <li>Przekierowanie portów</li> <li>IP1</li> <li>192.168.3.248 ×</li> <li>IP2</li> <li>IP3</li> <li>IP5</li> <li>IP4</li> <li>Ustaw</li> <li>Resetuj</li> </ul> |                                                              |     |         |                |          |           |
|                                                                                          |                                                                                                    |                                                              |     |         |                |          |           |
|                                                                                          | Połącz PLC                                                                                                    |                                                              |     |         | Szuk           | aj autom | iatycznie |
|                                                                                          |                                                                                                    | Nazwa połaczenia<br>TCP                                      |     |         |                |          | •         |
|                                                                                          |                                                                                                    | Zaawansowane                                                 | Dod | aj      | <u>E</u> dytuj |          | Usuń      |
|                                                                                          | Usta                                                                                                    | wienia połączenia                                            |     |         |                | ×        |           |
|                                                                                          |                                                                                                    | umer stacji 1<br>Protokół<br>• UDP<br>• TCP<br>-: 192.168.3. | 248 |         | ·              |          |           |
|                                                                                          |                                                                                                    | Jumer portu <sup>500</sup>                                   | ×   | Anuluj  |                |          |           |

#### UWAGI:

 - jeżeli dany program narzędziowy urządzenia, z którym chcemy się łączyć, ma funkcje wyszukiwania urządzeń znajdujących się w sieci, niestety funkcja ta w omawianym połączeniu transparentnym przez Easy Access 2.0, nie będzie działać. Trzeba będzie zrezygnować z funkcji wyszukiwania na rzecz manualnego wprowadzania adresu IP

 znanym problemem jest brak możliwości stosowania połączenia transparentnego w urządzeniach Beckhoff bazujących na protokole ADS, w przypadku gdy urządzenie Weintek, z którym nawiązano połączenie Easy Access 2.0, również się z nim komunikuje. Obejściem tego problemu jest doprowadzenie do stanu, w którym urządzenie Weintek przestanie się ze sterownikiem Beckhoff komunikować (np. zmienimy adres IP sterownika w konfiguracji połączenia panelu).